# Составитель педагогических тестов

### Автор: Маркина М.А.

#### Рязань, РИРО

Email: mamarkina@yandex.ru

ФГОС определяет компьютерное тестирование как педагогическое тестирование на компьютере под управлением специальной программы, обеспечивающей удобное представление тестовых заданий и обработку результатов тестирования.

Технологию создания тестового задания в среде Составителя тестов рассмотрим на примере теста по физике из 5-ти вопросов «Явления природы»

Инструкция (Office 2007)

Инструкция (Office 97-2003)

| A DOMESTIC | CP39 400.00                  | A CONTRACTOR OF A | 1            | AND A DOMESTICS | 100       | ALC: NOT REAL OF | The late is a second second           | -         | NOT THE OWNER | A CONTRACTOR OF | and the second second | STOLEN BY BUSINESS | 1 1 1 1 1 1 1 1 1 1 1 1 1 1 1 1 1 1 1 | 100 Block SD | AND 8 1 24                                                                                                    |
|------------|------------------------------|-------------------|--------------|-----------------|-----------|------------------|---------------------------------------|-----------|---------------|-----------------|-----------------------|--------------------|---------------------------------------|--------------|----------------------------------------------------------------------------------------------------|
| 1          | ł                            | зопрос 1          |              |                 |           |                  |                                       | Тестир    | уется         |                 |                       |                    |                                       |              |                                                                                                    |
| 2          | Название теста               |                   |              |                 |           |                  |                                       |           |               |                 |                       |                    |                                       |              | and the second                                                                                                    |
| 3          | Chon                         | MVRUDV            | ŭme          | вопра           |           |                  |                                       |           |               |                 |                       |                    |                                       |              | -                                                                                                    |
| 4          | CqDOp                        | wynapy            | unic         | oonpe           |           |                  |                                       |           |               |                 |                       |                    |                                       |              |                                                                                                    |
| 5          |                              |                   |              |                 |           |                  |                                       |           |               |                 |                       |                    |                                       |              | and the second second sec                                                                                                    |
| 6          |                              |                   |              |                 |           |                  |                                       |           |               |                 |                       |                    |                                       |              |                                                                                                    |
| 7          |                              |                   |              |                 |           |                  |                                       |           |               |                 |                       |                    |                                       |              |                                                                                                    |
| 8          |                              | Введил            | ne sa        | план            | n ome     | ema 1            |                                       |           |               |                 |                       |                    |                                       |              |                                                                                                    |
| 9          |                              | Docourr           |              | paam            |           | cina i           |                                       |           |               |                 |                       |                    |                                       |              |                                                                                                    |
| 10         |                              |                   |              |                 |           |                  |                                       |           |               |                 |                       |                    |                                       |              |                                                                                                    |
| 11         | _                            | Введип            | пе ва        | риані           | т отв     | ema 🏻            | 2                                     |           |               |                 |                       |                    |                                       |              |                                                                                                    |
| 12         |                              |                   |              | -               |           |                  |                                       |           |               |                 |                       |                    |                                       | -            |                                                                                                    |
| 13         |                              |                   |              |                 |           |                  |                                       |           |               |                 |                       |                    |                                       |              |                                                                                                    |
| 14         | 🕂 🕞 Введите вариант ответа 3 |                   |              |                 |           |                  |                                       |           |               |                 |                       |                    |                                       |              | and the second                                                                                                    |
| 16         | 5                            |                   |              |                 |           |                  |                                       |           |               |                 |                       |                    |                                       |              | and the second second s |
| 17         |                              | Baadur            |              |                 |           | 0000             |                                       |           |               |                 |                       |                    |                                       |              | and the second second se                                                                                                    |
| 18         |                              | вееоип            | те ва        | риані           | n ome     | ema 4            | F                                     |           |               |                 |                       |                    |                                       |              | Ortoin merina and                                                                                                    |
| 19         |                              |                   |              |                 |           |                  |                                       |           |               |                 |                       |                    |                                       |              | Constant American                                                                                                    |
| 20         |                              | Reedun            | no e 2       | nuau            | m ome     | ema 4            | <del>.</del>                          |           |               |                 |                       |                    |                                       |              | 10 Michael and                                                                                                    |
| 21         |                              | Docourr           | 10 00        | puam            |           | cina c           |                                       |           |               |                 |                       |                    |                                       |              | And the second second se                                                                                                    |
| 22         |                              |                   |              |                 |           |                  |                                       |           |               |                 |                       |                    |                                       |              | Construction of the local data                                                                                                    |
| 23         |                              |                   |              |                 | -         |                  | · · · · · · · · · · · · · · · · · · · |           |               |                 |                       |                    |                                       |              | V DATE OF THE OWNER                                                                                                    |
| 24         |                              |                   |              |                 | Д         | алее             |                                       |           |               |                 |                       |                    |                                       |              | and the second division of the second division of the second divisio |
| 25         |                              |                   |              |                 |           |                  |                                       |           |               |                 |                       |                    |                                       |              |                                                                                                    |
| 26         |                              |                   |              |                 |           |                  |                                       |           |               |                 |                       |                    |                                       |              | Contraction of the local division of the local division of the loc |
| 27         |                              |                   |              |                 |           |                  |                                       |           |               |                 |                       |                    |                                       |              | Concession in which the local division in which the local division in the local division in the local division |
| 20         |                              |                   |              |                 |           |                  |                                       |           |               |                 |                       |                    |                                       |              |                                                                                                    |
| 30         |                              |                   |              |                 |           |                  |                                       |           |               |                 |                       |                    |                                       |              |                                                                                                    |
| 31         |                              |                   |              |                 |           |                  |                                       |           |               |                 |                       |                    |                                       |              |                                                                                                    |
| 32         |                              |                   |              |                 |           |                  |                                       |           |               |                 |                       |                    |                                       |              |                                                                                                    |
| 33         |                              |                   |              |                 |           |                  |                                       |           |               |                 |                       |                    |                                       |              |                                                                                                    |
| 34         |                              |                   |              |                 |           |                  |                                       |           |               |                 |                       |                    |                                       |              | 1005                                                                                                    |
| 35         |                              |                   |              |                 |           |                  |                                       |           |               |                 |                       |                    |                                       |              | 1 1 2                                                                                                    |
| 36         |                              |                   |              |                 |           |                  |                                       |           |               |                 |                       |                    |                                       |              |                                                                                                    |
| 37         |                              |                   |              |                 |           |                  |                                       |           |               |                 |                       |                    |                                       |              |                                                                                                    |
| 38         |                              |                   |              |                 |           |                  |                                       |           |               |                 |                       |                    |                                       |              | 100 C                                                                                                    |
| 39         |                              |                   |              |                 |           |                  |                                       |           |               |                 |                       |                    |                                       |              |                                                                                                    |
| 40         |                              |                   |              |                 |           |                  |                                       |           |               |                 |                       |                    |                                       |              |                                                                                                    |
| 41         |                              |                   |              |                 |           |                  |                                       |           |               |                 |                       |                    |                                       |              | and the second                                                                                                    |
| 42         |                              |                   |              |                 |           |                  |                                       |           |               |                 |                       |                    |                                       |              | 2000                                                                                                    |
| 43         |                              |                   |              |                 |           |                  |                                       |           |               |                 |                       |                    |                                       |              | -                                                                                                    |
| 45         |                              |                   |              |                 |           |                  |                                       |           |               |                 |                       |                    |                                       |              | -                                                                                                    |
| 40         |                              |                   |              |                 | 1         |                  |                                       |           | 1             |                 | 1                     | 1-                 | / <b>*</b>                            |              |                                                                                                    |
| 14 4       | N J I 4                      | сходные данны     | ae <b>Bo</b> | npoc1           | Bonpoc2 📈 | ВопросЗ 🔬        | Вопрос4                               | ∠ Вопрос5 | 🖌 Конец 🖌     | EmpData         | 🗶 Начало 🖌            | Результа           | ат 🖉 🖓 🖌                              |              |                                                                                                    |
| 1010       | во вычи                      | Слить             |              |                 | 110       |                  |                                       |           |               |                 |                       |                    |                                       |              |                                                                                                    |
|            |                              |                   |              |                 |           |                  |                                       |           |               |                 |                       |                    |                                       |              |                                                                                                    |

Не заполняя форму данными, закроем форму, щёлкнув *красную* кнопку. Появится окно первого вопроса. Переименуем файл, выполнив операцию Файл – Сохранить как... Назовём файл с нашим тестом «Явления природы». Перейдём на лист «исходные данные»

## Введём название теста и отметим единицами варианты правильных ответов

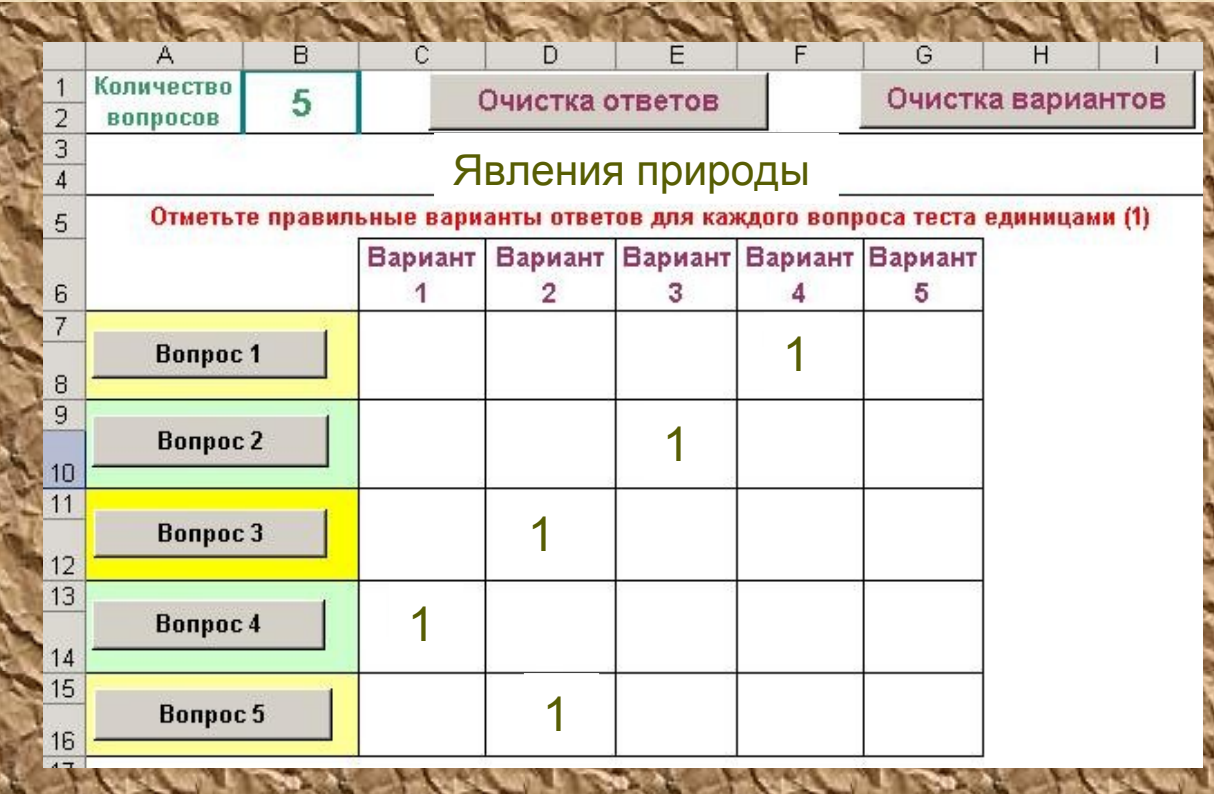

После заполнения листа с исходными данными по кнопке Вопрос 1 переходим к оформлению первого вопроса нашего теста.

#### Возможен множественный выбор!!!

| -  | A                                                        | B                                          | C   | D  | E   | E    | G    | Н      |       | J | K  |    |  |  |
|----|----------------------------------------------------------|--------------------------------------------|-----|----|-----|------|------|--------|-------|---|----|----|--|--|
| 1  | İ                                                        | Вопрос                                     | : 1 |    |     |      |      | Тестир | уется |   |    |    |  |  |
| 2  |                                                          | Явления природы                            |     |    |     |      |      |        |       |   |    |    |  |  |
| 3  | Скол                                                     | Сколько физических тел приведено в списке? |     |    |     |      |      |        |       |   |    |    |  |  |
| 4  | Звезда Ветер Солние Леижение Камень Лождь Планета Радуга |                                            |     |    |     |      |      |        |       |   |    |    |  |  |
| 5  | збезоа ветер солнце движение камень дожов планета Рабуга |                                            |     |    |     |      |      |        |       |   |    |    |  |  |
| 5  | <u> </u>                                                 | P                                          | 1   | P. | 1-1 | 1    | T-   | P      | 1     | 1 | 1- | 1- |  |  |
| 8  | -                                                        | F                                          |     |    |     |      |      |        |       |   |    |    |  |  |
| 9  |                                                          | 5                                          |     |    |     |      |      |        |       |   |    |    |  |  |
| 10 | -                                                        | _                                          |     |    |     |      |      |        |       |   |    |    |  |  |
| 11 | -                                                        | 2                                          |     |    |     |      |      |        |       |   |    |    |  |  |
| 12 |                                                          |                                            |     |    |     |      |      |        |       |   |    |    |  |  |
| 14 |                                                          | 6                                          |     |    |     |      |      |        |       |   |    |    |  |  |
| 15 |                                                          | 0                                          |     |    |     |      |      |        |       |   |    |    |  |  |
| 16 |                                                          |                                            |     |    |     |      |      |        |       |   |    |    |  |  |
| 17 | E                                                        | 4                                          |     |    |     |      |      |        |       |   |    |    |  |  |
| 10 |                                                          |                                            |     |    |     |      |      |        |       |   |    |    |  |  |
| 20 |                                                          | 8                                          |     |    |     |      |      |        |       |   |    |    |  |  |
| 21 | Г                                                        | 0                                          |     |    |     |      |      |        |       |   |    |    |  |  |
| 22 |                                                          | -16                                        |     |    |     |      | 1    |        |       |   |    |    |  |  |
| 23 |                                                          | -                                          | -   |    | п   | апее | 10 B |        | -     | - | -  | -  |  |  |
| 24 |                                                          | -                                          |     |    | A   | ance |      |        |       |   |    | -  |  |  |

На листе Вопрос 1 название теста передано с листа Исходные *данные*. Ввести нужно сам текст вопроса и варианты ответов в соответствующие ячейки.

При создании странички с вопросом учитель по своему усмотрению может отформатировать ячейки – изменить текст, заливки ячеек, вставить рисунки, формулы из редактора формул. Нарисовать графические объекты с помощью инструментов панели Рисования, а также использовать Гиперссылки.

#### По кнопке Далее осуществляется переход к следующему вопросу.

|                | NOF-                                                   | 1 . A.             | 1-   | 600   | alt - | 1 m  | 1. | 11    | The r | 1000 | 15 | - 1 C 1 |  |
|----------------|--------------------------------------------------------|--------------------|------|-------|-------|------|----|-------|-------|------|----|---------|--|
|                | A                                                      | В                  | С    | D     | Ē     | F    | G  | H     | 1     | J    | K  | L       |  |
| 1              | E                                                      | Зопрос 2           |      |       |       |      |    | Тести | уется |      |    |         |  |
| 2              | Явления природы                                        |                    |      |       |       |      |    |       |       |      |    |         |  |
| 3              | Вода, масло, железо, воздух, медь, алюминий, кислород. |                    |      |       |       |      |    |       |       |      |    |         |  |
| 4<br>5<br>6    | Что                                                    | обознача           | ают  | все э | ти сл | ова? |    |       |       |      |    |         |  |
| 7              |                                                        |                    |      |       |       |      |    |       |       |      |    |         |  |
| 9<br>10        |                                                        | Химиче             | ские | явлен | ния   |      |    |       |       |      |    |         |  |
| 11<br>12<br>13 | F                                                      | Физичес            | ские | тела  |       |      |    |       |       |      |    |         |  |
| 14<br>15<br>16 | Γ                                                      | Химиче             | ские | веще  | ства  |      |    |       |       |      |    |         |  |
| 17<br>18<br>19 |                                                        | Физические явления |      |       |       |      |    |       |       |      |    |         |  |
| 20<br>21<br>22 |                                                        | Вариані            | m on | пвета | 5     |      |    |       |       |      |    |         |  |
| 23<br>24<br>25 | 100 0000                                               | Назад              |      |       | Д     | алее |    |       |       |      |    |         |  |

В вопросе 2 в нашем случае предусмотрены всего 4 варианта ответов. Для того чтобы убрать с экрана поля, предназначенные для 5-го варианта нужно выделить строки 20, 21 и 22, затем выполнить команду верхнего меню Формат – Строка – Скрыть.

Оставшийся на экране флажок-переключатель выделить правой кнопкой мыши и в контекстном меню выбрать функцию Вырезать.

### Аналогичным образом оформляем каждый вопрос теста.

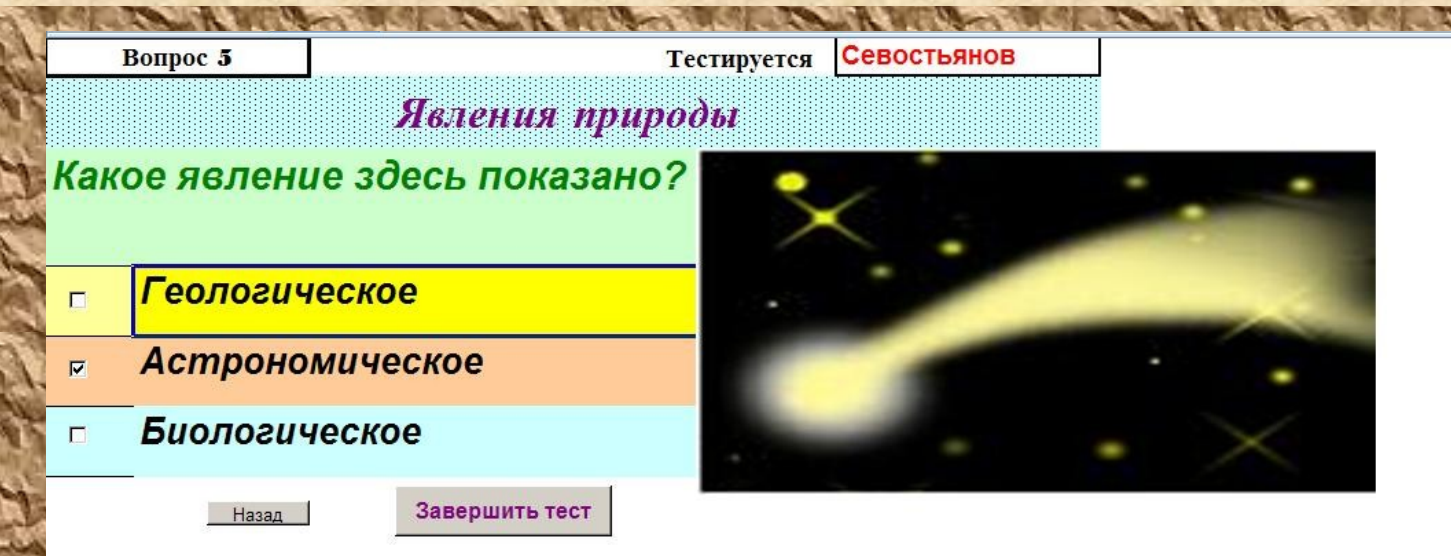

В последнем вопросе по кнопке Завершить тест осуществляется переход к экрану с сообщением о конце тестирования, производится подсчёт количества затраченного времени и определяется число правильных ответов. Тестируется

Севостьянов

- Тест завершён!!!

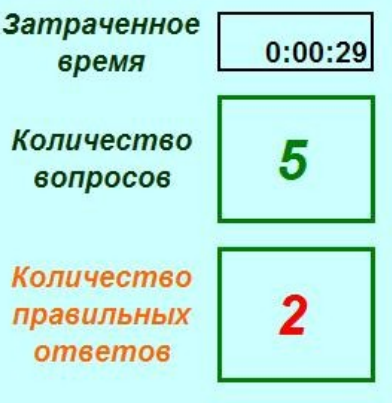

Очистка ответов

Очистка ответов, переход к первому вопросу теста

Тест для ученика выглядит в виде последовательности экранов, каждый из которых содержит текст вопроса и варианты ответов. Для выбора правильных вариантов ученик должен кликнуть флажок-переключатель, поставив тем самым «галочку» против выбранного им ответа. Переход от вопроса к вопросу осуществляется по кнопке Далее. О выполнении задания ученику сообщает надпись на экране «Тест завершен». На этом же экране видно, кто выполнял задание, какое количество времени затрачено на выполнение задания и сколько дано верных ответов.

all the the the the section of the the section of

#### Как ведётся тестирование?

После запуска теста вводятся данные тестируемого в форму, расположенную на экране.

| Фамилия *   | Имя *                    |
|-------------|--------------------------|
| Лавренёв    | Степан                   |
| Отчество    | Дата рождения дд.мм.гггг |
|             |                          |
| Учереждение | Должность                |
| 8 А класс   | Ученик 💌                 |
| E-mail      |                          |

После заполнения формы следует щёлкнуть зелёную кнопку Сохранить. На экране появится содержимое первого задания теста.

Для перехода к анализу результата тестирования учитель может нажать определённое сочетание клавиш. .

a cost il cost il cost a cost

Тестируется

| Количество<br>вопросов   | 5 |
|--------------------------|---|
| Количество<br>правильных | 5 |

ответов

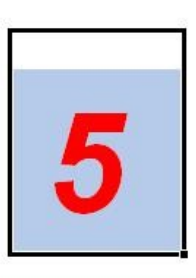

| 2000 C 1000 C 100 |                     | 01120220055         |                                  |                            |                     |                        | HIND STOLL             |                        |                        |                        |          | and an and a second second second second second second second second second second second second second second |
|-------------------|---------------------|---------------------|----------------------------------|----------------------------|---------------------|------------------------|------------------------|------------------------|------------------------|------------------------|----------|----------------------------------------------------------------------------------------------------|
| g                 | Пра                 | вилі                | ыные                             | OTE                        | веты                | 9                      | Отве                   | т уче                  | еник                   | a                      | E        | Назад                                                                                                    |
| Nº Bonpo          | Прав.<br>вар.отв. 1 | Прав.<br>вар.отв. 2 | Прав.<br>вар.отв. <mark>3</mark> | Прав.<br>вар.отв. <b>4</b> | Прав.<br>вар.отв. 5 | Выбр. вар.<br>ответа 1 | Выбр. вар.<br>ответа 2 | Выбр. вар.<br>ответа 3 | Выбр. вар.<br>ответа 4 | Выбр. вар.<br>ответа 5 | Результа | Исх.данные                                                                                                    |
| 1                 | 0                   | 0                   | 0                                | 1                          | 0                   | 0                      | 0                      | 0                      | 1                      | 0                      | 1        | Очистка ответо                                                                                                 |
| 2                 | 0                   | 0                   | 1                                | 0                          | 0                   | 0                      | 0                      | 1                      | 0                      | 0                      | 1        |                                                                                                    |
| 3                 | 0                   | 1                   | 0                                | 0                          | 0                   | 0                      | 1                      | 0                      | 0                      | 0                      | 1        |                                                                                                    |
| 4                 | 1                   | 0                   | 0                                | 0                          | 0                   | 1                      | 0                      | 0                      | 0                      | 0                      | 1        |                                                                                                    |
| 5                 | 0                   | 1                   | 0                                | 0                          | 0                   | 0                      | 1                      | 0                      | 0                      | 0                      | 1        |                                                                                                    |

Фёдорова Таня

and the second second

тка ответов

Оценка

### На отдельном листе ведётся протокол тестирования.

2452 - 2452 - 2452

1.11-1

|               | Обнул      | ить про | отокол    |                                                                                                    | Количество<br>вопросов в<br>тесте | 5         |        |        |                      |             |                            |                           |                   |
|---------------|------------|---------|-----------|----------------------------------------------------------------------------------------------------|-----------------------------------|-----------|--------|--------|----------------------|-------------|----------------------------|---------------------------|-------------------|
| Инд.<br>Номер | Фамилия    | Имя     | Отчество  | дата рожд.                                                                                                    | Место работы                      | Должность | E-mail | Оценка | Число верных ответов | Дата        | Начало<br>тестирова<br>ния | Конец<br>тестиров<br>ания | Затрачено времени |
| 226132        | Севостьяно | Валерий |           |                                                                                                    | 5а класс                          | Ученик    |        | 2      | 2                    | 25.06.2012  | 20:18:05                   | 20:18:22                  | 0:00:17           |
| 431103        | Петрова    | Таня    |           |                                                                                                    | 5а класс                          | Ученик    |        | 3      | 3                    | 25.06.2012  | 20:19:14                   | 20:19:27                  | 0:00:13           |
|               |            |         |           |                                                                                                    |                                   |           |        |        |                      |             |                            | 2<br>2<br>2               |                   |
|               |            |         |           |                                                                                                    |                                   |           |        |        |                      |             |                            | 5<br>7                    |                   |
| 100 M         | the second |         | 100 B. 10 | Contraction of the local division of the local division of the loc | MICH & MAN                        |           | 10.00  | -      |                      | 10.00 De 10 | 2440 - 10                  |                           | the test          |

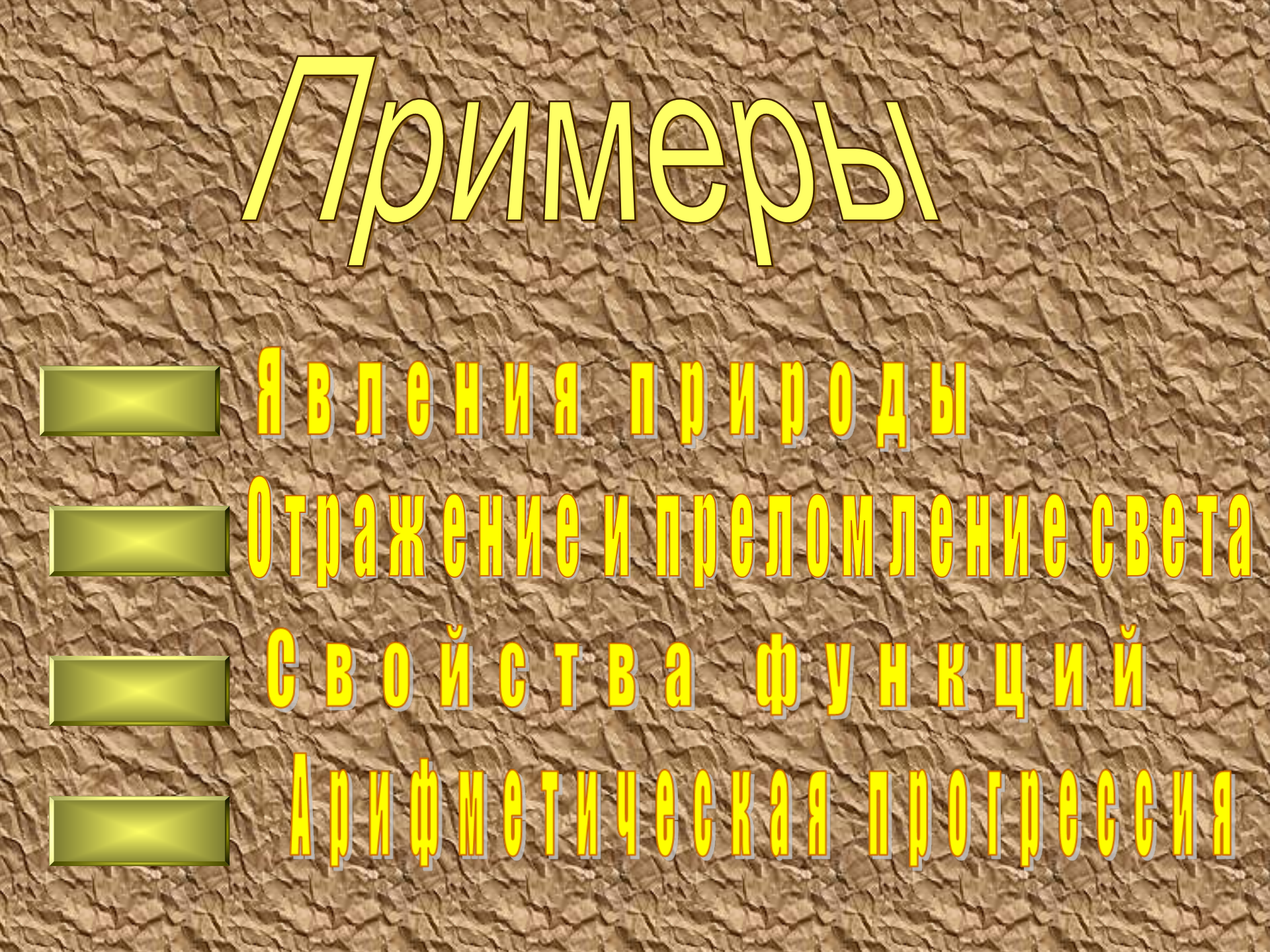